| entusiasmo                       | 1. CAPITAL DE TRABAJO<br>1.3 INVENTARIO                                                   |         |
|----------------------------------|-------------------------------------------------------------------------------------------|---------|
| Versión - V 1.0                  | Código: MPR-1-1.3-TD-ANCOEPV                                                              |         |
| MANUAL DE PROCEDIMIENTOS         | PROCEDIMIENTO:<br>APLICACIÓN DE NOTAS DE CRÉDITO EN ODOO Y ENVOY EN<br>PRODUCTOS VENCIDOS |         |
|                                  | Emisión                                                                                   | Página: |
| TIENDAS OPERADAS Y FRANQUICIADAS | 9/11/2022                                                                                 | 1/4     |

## ALCANCE

- a. Procedimientos predecesores
  - 1. Solicitud de presupuesto y colocación de pedido de compra
  - 2. Recepción de productos y registro de documentos
- b. Objetivo del procedimiento: Controlar la aplicación de las notas de crédito, que se encuentren relacionadas con las facturas de crédito correspondientes, y tener el control de productos vencidos de inventario.
- c. Procedimientos Sucesores
  - 1. Pago a proveedores transferencia
  - 2. Toma de inventarios de tienda Franquiciadas y operadas

## CARGO RESPONSABLE

a. Asistente administrativo de estación (AAE)

## CARGOS INVOLUCRADOS

- a. Supervisora de servicio de tienda (SST)
- b. Jefe de servicio de auditoría interna (JSAI)
- c. Jefe de servicio de cuentas por pagar tienda (JSCXPT)
- d. Auxiliar de servicio contable de cuentas por pagar (ASCXPT)
- e. Auxiliar de servicio contable de compras (ASCOMP)

# **CARGOS A CAPACITAR**

a. Los mismos cargos involucrados

## TIEMPOS

a. Según operaciones

## INDICADORES CLAVES

- a. Promedio de notas de crédito por vencidos al mes: 4 notas de crédito por tienda
- b. Cantidad promedio de productos reflejados en notas de crédito: 5 productos

## TERMINOLOGÍA

- a. **Nota de crédito:** Documento legal que se utiliza en la compraventa donde el proveedor aplica un descuento posterior a la emisión de la factura o devolución de productos (la única aplicación de las NC en las tiendas será para productos averiados y/o vencidos).
- b. **Ubicación:** Término utilizado para referirse a la ubicación geográfica de las tiendas, ejemplo, en lugar de colocar tienda Apopa, tienda Garita, etc, se coloca tienda "ubicación".
- c. **Resolución:** Es el número (alfanumérico) que proporciona el Ministerio de Hacienda por la gestión de solicitar autorización por correlativos.
- d. Serie: Es el número (alfanumérico) que proporciona el Ministerio de Hacienda por la solicitud de correlativos y va relacionado con el tipo de documento (factura, crédito fiscal, nota de crédito, nota de débito, factura de exportación)
- e. Correlativo: Es el número que aparece después de la serie, o el número de comprobante fiscal
- f. Diario (contable): Son los grupos de asientos contables según la índole de cada uno.
- g. Factura rectificativa (Odoo): Es el registro de la aplicación de las notas de crédito a los créditos fiscales.

| Redactores: Cristian Rodas | Revisado por:       | Aprobado por:    |
|----------------------------|---------------------|------------------|
| Revisores: Karla Valencia  | Natalia Tobón Coral | José Tovar Oliva |
| Fecha: 15/06/2023          | Fecha:              | Fecha:           |

| entusiasmo                                | 1. CAPITAL DE TRABAJO<br>1.3 INVENTARIO |                                                                                |  |
|-------------------------------------------|-----------------------------------------|--------------------------------------------------------------------------------|--|
| Versión - V 1.0                           | Código: MPR-1-1.3-TD-ANCOEPV            |                                                                                |  |
| MANUAL DE PROCEDIMIENTOS APLICACIÓN DE NO |                                         | PROCEDIMIENTO:<br>DE NOTAS DE CRÉDITO EN ODOO Y ENVOY EN<br>PRODUCTOS VENCIDOS |  |
|                                           | Emisión                                 | Página:                                                                        |  |
| TIENDAS OPERADAS Y FRANQUICIADAS          | 9/11/2022                               | 2/4                                                                            |  |

## PROCEDIMIENTO

## Supervisora de servicio de tienda (SST)

## I. Recepción de Nota de crédito por vencidos

- 1. SST envía vía correo electrónico a JSAI el archivo de Excel denominado con el nombre vencido tienda "ubicación" donde detalla los productos vencidos y por avería por proveedor.
- 2. SST, reporta vía whatsapp los productos correspondientes a cada proveedor para gestionar nota de crédito o cambio por cambio.
- 3. Si es nota de crédito: SST recibe físicamente el documento y entrega físicamente al proveedor el producto que detalla la nota de crédito y la aplica en la siguiente compra descontando el valor de la NC.
- 4. Si es cambio por cambio: sólo se hace la transacción física del producto, recibiendo el que lleva el proveedor y entregando el producto vencido.

## En tiendas franquiciadas

## Supervisora de servicio de tienda (SST)

## II. Aplicación de nota de crédito en Sistema Envoy

 Ingresa al sistema Envoy en la pestaña mercancía seca / entrega/compras/nuevo/proveedor/número de NC/ busca el producto a sacar del sistema digitando las cantidades en negativo para hacer el efecto de salida.

# En tiendas operadas y franquiciadas

# Asistente administrativo de estación (AAE)

## III. Aplicación contable de nota de crédito en Sistema Odoo

- 1. Recibe de SST la nota de crédito para aplicarla a Odoo
  - a. Ingresa al Módulo de contabilidad/Clic en Proveedores/ facturas
  - b. Clic en filtros/ Clic en mis facturas / ingresa al crédito fiscal en el cual será aplicada la nota de crédito
  - c. Abierto el crédito fiscal, clic derecho sobre la pestaña del navegador en Duplicar
  - d. Clic en Pestaña de Proveedores / facturas rectificativas
  - e. Clic en el botón crear / complementa los siguientes campos:
    - i. En el campo del proveedor digita el nombre del proveedor
    - ii. En Fecha de factura: digita la fecha reflejada en la nota de crédito
    - iii. En Diario: digita el diario de "Notas de crédito compras"
    - iv. En resolución: digita el numero de resolucion de la nota de credito
    - v. En Serie: digita el número de serie de la nota de crédito
    - vi. En Correlativo: digita el número de la nota de crédito
    - vii. En Nota de factura: digita "Aplicada en el CFF NºXXXXX
- 2. En líneas de facturación complementa los siguientes campos:
  - a. Producto:
    - i. En tiendas operadas: Clic en agregar línea / digita y selecciona los productos a
    - descontar del CCF
    - ii. En tiendas franquiciadas: Clic en agregar línea / digita y selecciona el producto genérico: PRODUCTO COMPRA/VENTA TIENDA "UBICACIÓN"
  - b. Cuenta analitica: digita y selecciona el nombre de la Tienda
  - c. Cantidad:
    - i. En tiendas operadas: Digita la cantidad a descontar de cada producto
    - ii. En tiendas operadas: Digita en cantidad (1) e ingresa el total reflejado en la NC
  - d. Precio: verifica que el costo esté correcto de lo contrario lo rectifica/ verifica que el total reflejado sea el mismo de la nota de crédito física.
- 3. Clic en "Guardar" y clic en "Confirmar"
- 4. Regresa a la pestaña anterior donde tenía el crédito fiscal, presiona F5 para actualizar y muestre la nota de crédito rectificativa/, la cual será añadida al CCF/Clic en el botón "añadir"/ verifica que se descontó al monto del "Importe adeudado".

| Redactores: Cristian Rodas | Revisado por:       | Aprobado por:    |
|----------------------------|---------------------|------------------|
| Revisores: Karla Valencia  | Natalia Tobón Coral | José Tovar Oliva |
| Fecha: 15/06/2023          | Fecha:              | Fecha:           |

| entusiasmo                       | 1. CAPITAL DE TRABAJO<br>1.3 INVENTARIO                                                   |         |
|----------------------------------|-------------------------------------------------------------------------------------------|---------|
| Versión - V 1.0                  | Código: MPR-1-1.3-TD-ANCOEPV                                                              |         |
| MANUAL DE PROCEDIMIENTOS         | PROCEDIMIENTO:<br>APLICACIÓN DE NOTAS DE CRÉDITO EN ODOO Y ENVOY EN<br>PRODUCTOS VENCIDOS |         |
|                                  | Emisión                                                                                   | Página: |
| TIENDAS OPERADAS Y FRANQUICIADAS | 9/11/2022                                                                                 | 3/4     |

## En tiendas operadas

## Asistente administrativo de estación (AAE)

## IV. Aplicación de inventario de nota de crédito en Sistema Odoo

- 1. Ingresa al Módulo de Inventario/ Clic en transferencia Clic en crear y complementar los siguientes campos:
  - a. En Dirección de entrega digita el "Grupo entusiasmo, S.A. de C.V."
  - b. Tipo de operación. Verifica el nombre de la tienda correspondiente EJ.Pronto "UBICACION" (VENCIDOS): Órdenes de entrega
  - c. Ubicación de origen: Verifica el nombre de la tienda correspondiente Ej. Tienda "UBICACIÓN" (VENCIDOS)/ Stock
  - d. Fecha prevista: Digita la fecha correspondiente a la nota de crédito
  - e. Documento Origen: Copia la referencia de la nota de crédito de la pestaña donde creó la nota de crédito en el Módulo de Contabilidad
- 2. En Operaciones complementa lo siguiente:
  - a. Producto / Clic en Agregar línea / Digita el nombre del producto y selecciona el producto
  - b. Cuenta analitica / digita el nombre de la cuenta analitica Ej: PRONTO "UBICACION"
  - c. Columna demanda / digita la cantidad de las unidades las cuales se van a descontar al CCF
  - d. Clic en guardar / Clic en Validar / Clic en el botón "imprimir" / opciones de albarán / imprimir

# Asistente administrativo de estación (AAE)

## V. Envío de la documentación a corporativo

1. AAE envía con ASAR, las notas de crédito junto con los CCF de la tienda, debidamente aplicadas en Odoo.

## Auxiliar de servicio de compras (ASCOMP)

## VI. Recepción y validación de documentación en Corporativo

- 1. ASCOMP recibe de ASAR la nota de crédito original y ccf original, clasifica por fecha, y agrega el filtro en el módulo de contabilidad de Odoo de los usuarios que registran las compras
- Corrobora el correlativo de la factura, fecha, verifica que las compras están circuladas en el CCF físicamente, que esté registrada la factura en el módulo de contabilidad de Odoo, compara cantidades.
- 3. Posteriormente realiza el filtro en el módulo de contabilidad de Odoo de las facturas rectificativas de proveedores, verifica el correlativo, fecha y monto de la nota de crédito.
- 4. ASCXPT recibe de ASAR las notas de crédito triplicados y ccf triplicados, se archiva en los cartapacios correspondientes en espera de la fecha preestablecida para pago, al cumplirse los días de crédito ambos documentos deberán estar ingresados en el sistema y las notas de crédito aplicados al ccf correspondiente de igual forma en él quedan físico elaborado.

5. Al validar cada documento por individual físicamente y el sistema se procede a realizar el pago.

#### **FIN DE PROCEDIMIENTO**

| Redactores: Cristian Rodas | Revisado por:       | Aprobado por:    |
|----------------------------|---------------------|------------------|
| Revisores: Karla Valencia  | Natalia Tobón Coral | José Tovar Oliva |
| Fecha: 15/06/2023          | Fecha:              | Fecha:           |

| entusiasmo                       | 1. CAPITAL DE TRABAJO<br>1.3 INVENTARIO                                                   |         |
|----------------------------------|-------------------------------------------------------------------------------------------|---------|
| Versión - V 1.0                  | Código: MPR-1-1.3-TD-ANCOEPV                                                              |         |
| MANUAL DE PROCEDIMIENTOS         | PROCEDIMIENTO:<br>APLICACIÓN DE NOTAS DE CRÉDITO EN ODOO Y ENVOY EN<br>PRODUCTOS VENCIDOS |         |
|                                  | Emisión                                                                                   | Página: |
| TIENDAS OPERADAS Y FRANQUICIADAS | 9/11/2022                                                                                 | 4/4     |

#### **ACUERDOS Y COMPROMISOS**

Todo procedimiento aprobado por José Tovar Oliva ,deberá ser auditado para garantizar su objetividad y cumplimiento. La firma de dicho documento por todos los asistentes, hará constar el compromiso, validez, vigencia y obligatoriedad de las partes involucradas, con el propósito de ser más eficientes y productivos en todos los procesos que se realicen dentro de Grupo Entusiasmo S.A de C.V.

| NOMBRE              | PUESTO DE TRABAJO                                         | FIRMA |
|---------------------|-----------------------------------------------------------|-------|
| José Tovar Oliva    | Director General                                          |       |
| Natalia Tobón Coral | Directora de Mercadeo y Transformación Digital            |       |
| Lissette Gonzalez   | Gerente de Servicios Contables                            |       |
| Karla Beltrán       | Auxiliar de Servicio de Prevención de Riesgos             |       |
| Karla Valencia      | Jefe Operativo de Estaciones                              |       |
| Cristian Rodas      | Jefe de servicio de auditoría Interna                     |       |
| Andy Ancheta        | Asistente administrativo de estación                      |       |
| Katherine Perez     | Asistente administrativo de estación                      |       |
| Luis Dueñas         | Asistente administrativo de estación                      |       |
| Noel Nieto          | Asistente administrativo de estación                      |       |
| Sandra Mejia        | Supervisora de servicio de tienda                         |       |
| Jessica Escobar     | Supervisora de servicio de tienda                         |       |
| Guadalupe Alas      | Supervisora de servicio de tienda                         |       |
| Celina Ramos        | Supervisora de servicio de tienda                         |       |
| Isabel Guardado     | Supervisora de servicio de tienda                         |       |
| Carolina Mejia      | Supervisora de servicio de tienda                         |       |
| Erick Segura        | Auxiliar de servicio de cuentas por pagar de tienda       |       |
| Gabriela Rivera     | Auxiliar de servicio contable de cuentas por pagar tienda |       |
| Nataly Lopez        | Auxiliar de servicio contable de compras                  |       |

| Redactores: Cristian Rodas | Revisado por:       | Aprobado por:    |
|----------------------------|---------------------|------------------|
| Revisores: Karla Valencia  | Natalia Tobón Coral | José Tovar Oliva |
| Fecha: 15/06/2023          | Fecha:              | Fecha:           |